## Oprette en ny afdeling

Denne vejledning vedrører oprettelse af en ny afdeling.

Vejledningen er opdelt i følgende afsnit:

- A. Oprettelse af ny afdeling
- B. Opret sag om at tilføje afdelingen til organisationstræet
- C. Træk dit organisationstræ

## A. Oprettelse af en ny afdeling

- 1. Navigér til Hjemmesiden
- 2. Klik på Min arbejdsstyrke Håndter afdelinger

| ≡ STATENS HR |            |                         | and fail it must measure |                           | Alexandreses Propositioners rates a                                                                                                    |                             |             |            |                            |   | ଜ | ☆ | Р | ۵ |
|--------------|------------|-------------------------|--------------------------|---------------------------|----------------------------------------------------------------------------------------------------|-----------------------------|-------------|------------|----------------------------|---|---|---|---|---|
|              | Mig        | Min arbejdsstyrke       | HR Sag                   | Rapporter                 | Værktøjer                                                                                                    | Øvrige moduler              | Ansættelses | breve      | Ændringsbreve              | > |   |   |   |   |
|              | ← Vis fa   | erre                    |                          |                           |                                                                                                    |                             |             |            |                            |   |   |   |   |   |
|              | Ny persor  |                         |                          |                           |                                                                                                    |                             |             |            |                            |   |   |   |   |   |
|              | 🛃 Ve       | ntende ansatte          |                          |                           |                                                                                                    |                             |             |            |                            |   |   |   |   |   |
|              | Ansættels  | e                       |                          |                           |                                                                                                    |                             |             |            |                            |   |   |   |   |   |
|              | Per Per    | rsonlige detaljer       | <b>*</b>                 | Yderligere info om persor |                                                                                                    | Kontaktoplysninger          | <b>2</b>    | Familie og | g kontakter i nødstilfælde |   |   |   |   |   |
|              | 😫 Ær       | ndr arbejdstimer        | 2/                       | Yderligere info om ansætt | elsesforhold                                                                                                    | Forfrem                     | 2/          | Ansættels  | esdetaljer                 |   |   |   |   |   |
|              | 🛃 Ær       | ndr ansættelsesdetaljer | #/                       | Annuller arbejdsrelation  | 8                                                                                                    | 🎽 Tilføj ansættelsesforhold | Ŷ           | Dokumen    | itrecords                  |   |   |   |   |   |
|              | 🛃 Fra      | atrædelse               | 2/                       | Opret arbejdsrelation     | •                                                                                                    | 🏟 Ansvarsområder            | <b>ů</b>    | Håndter b  | orugerkonto                |   |   |   |   |   |
|              | 🛃 Re       | diger arbejdsrelation   |                          |                           |                                                                                                    |                             |             |            |                            |   |   |   |   |   |
|              | Kompensa   | ation                   |                          |                           |                                                                                                    |                             |             |            |                            |   |   |   |   |   |
|              | Ad 🕄       | Iministrer kompensation |                          |                           |                                                                                                    |                             |             |            |                            |   |   |   |   |   |
|              | Arbejdssty | vrkestrukturer          |                          |                           |                                                                                                    |                             |             |            |                            |   |   |   |   |   |
|              | Hà         | indter afdelinger       | */                       | Stillingsdetaljer         | di la constante da la constante da la constant | Lokationsdetaljer           |             |            |                            |   |   |   |   |   |

3. Klik på + Opret for at oprette en ny afdeling

|                                                         |                              |        |        | Afdeling-<br>beskrivelse | - 2<br>Afdeling-<br>detaljer | - 3<br>Gennemgå |                       |                  |               |        |        |        |          |
|---------------------------------------------------------|------------------------------|--------|--------|--------------------------|------------------------------|-----------------|-----------------------|------------------|---------------|--------|--------|--------|----------|
| Opret Afdeling: Beskriv                                 | velse                        |        |        |                          |                              |                 |                       | Til <u>b</u> age | <u>N</u> æste | Gem    |        | Afsend | Annuller |
| Opret ny     Vælg en eksisterende organisation, der ska | al defineres som en Afdeling |        |        |                          |                              |                 |                       |                  |               |        |        |        |          |
| <ul> <li>Afdeling-beskrivelse</li> </ul>                |                              |        |        |                          |                              |                 |                       |                  |               |        |        |        |          |
| *Gældende startdato                                     | 01-01-51                     |        |        |                          |                              |                 | Handlingsårsa         | 1                |               |        | $\sim$ |        |          |
| *Afdelingssæt                                           | Fælles sæt 🗄                 | $\sim$ |        |                          |                              |                 | <sup>*</sup> Lokation | 1                |               | ~      |        |        |          |
| *Navn                                                   |                              |        |        |                          |                              |                 | Adress                | 2                |               |        |        |        |          |
| Intern adresselinje                                     |                              |        |        |                          |                              |                 | Vedhæftninge          | r Ingen 🕂        |               |        |        |        |          |
| "Status                                                 | Aktiv $\vee$                 |        |        |                          |                              |                 |                       |                  |               |        |        |        |          |
| *Delregnskab/Institution                                | ~                            |        |        |                          |                              |                 | Afdelingskode         | 2                |               |        |        |        |          |
| "Delregnskab                                            |                              | ~      | ~      |                          |                              | Alterr          | nativ Afdelingsnavi   | 1                |               |        |        |        |          |
| Afdelingstype                                           |                              | ~      | ~      |                          |                              | Navisio         | on Dimension STEE     |                  |               | $\sim$ |        |        |          |
| Administrativt Tjenstested                              |                              | ~      | $\vee$ |                          |                              |                 |                       |                  |               |        |        |        |          |

4. Udfyld en gældende startdato i feltet **Gældende startdato** Det anbefales at benytte en startdato langt tilbage i tid fx 01-01-1951.

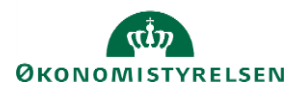

- 5. Vælg Institution i dropdown boks Afdelingssæt
- 6. Angiv et afdelingsnavn i feltet Navn. Afdelingsnavnet skal indeholde jeres institutionsforkortelse i slutningen af navnet, adskilt af en bindestreg. Fx er Moderniseringsstyrelsens forkortelse MODST. En ny afdeling vil derfor fx hedde "Ledelsessekretariatet MODST". Dette er nødvendigt, fordi afdelingsnavnene er unikke på tværs af systemet.
- 7. Angiv status, delregnskab/institution og delregnskab med værdier fra værdilisten.
- 8. Udfyld evt. med andre oplysninger, hvis dette ønskes
- 9. Klik næste øverst til højre i billedet

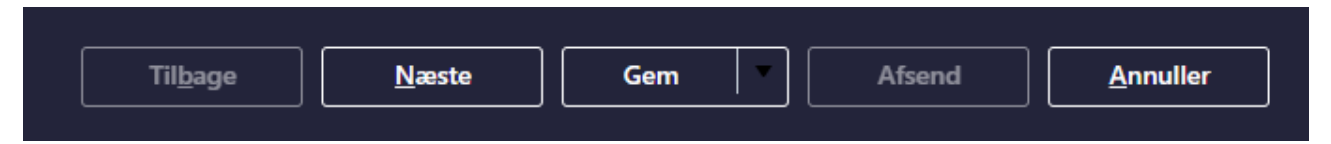

- 10. Yderligere detaljer om afdeling anvendes ikke af Statens HR
- 11. Klik næste øverst til højre i billedet
- 12. Review siden vises og der klikkes på Afsend knappen

|                                                                                                    | Concentration of the second second se |
|----------------------------------------------------------------------------------------------------|----------------------------------------------------------------------------------------------------|
| Opret Afdeling: Gennemgå                                                                                                    | Side, der kan udskrives Tillgage Gem Afsend Annuller                                                                                                    |
| Gældende startdato 01-01-51                                                                                                    | Navn Test afdeling                                                                                                    |
| Afdeling-beskrivelse<br>Galdende startdato 01-01-51<br>Ardelingsaet Feilers set<br>Navn Test ardseing<br>Status Aktiv<br>Handlingsårsag<br>Galdende stutdato<br>Intern adresselinje<br>Lokation "NodeEnverVNN k 1301<br>DDUNLARK"<br>Organisationsoplysninger EFF: Afdelingsdetaljer | Vedhæftninger Ingen<br>Detregnskab/Institution Moderniseringsstyrelsen<br>Udlänt<br>Addeningstype Afdeling<br>Administrativt Tjenstested<br>Afdelingskode<br>Älternativ Afdelinginavn<br>Navision Dimension STED 2490 - Test_Stedkode_2490                                                                                                    |

- 13. Hermed er anmodning om afdelingen oprettet
- 14. Opret sag om at tilføje afdelingen til organisationstræet

## B. Opret sag om at tilføje afdelingen til organisationstræet

Når afdelingen er blevet oprettet, skal den tilføjes til organisationstræet, før I kan søge afdelingen frem. Det er kun supporten i ØS, som kan gøre dette, og det er derfor nødvendigt at oprette en sag i serviceportalen.

- 15. Login i serviceportalen: https://serviceportal.statens-adm.dk/
- 16. Klik på Statens Løn- og HR-løsninger og vælg flisen Statens HR Bestillinger
- 17. Vælg 'Ændringer til organisationstræ' i feltet 'Hvad drejer sagen sig om?'
- 18. Husk gerne at vedhæfte organisationstræet som excel-fil og angiv med grøn hvilke afdelinger, som skal tilføjes, og hvor de skal sidde i træet

## C. Træk dit organisationstræ

Hvis du ikke allerede har et udtræk af organisationstræet, kan det trækkes således:

- 1. Gå til fanen Rapporter
- 2. Klik på ikonet **Organisationstræ**

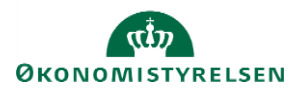

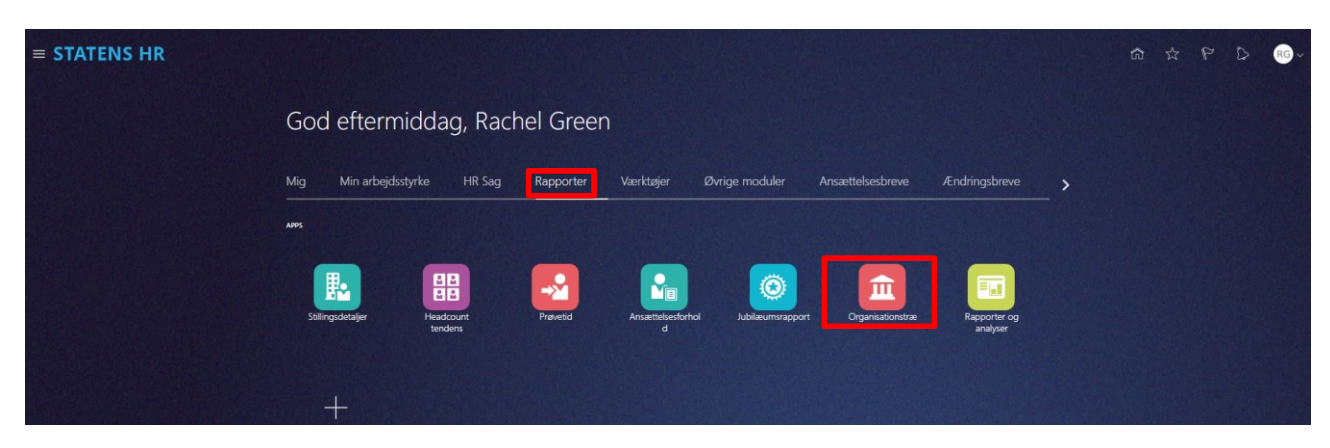

Herefter vælger du den institution, som du skal trække et organisationstræ på og klikker på Åbn.

Hvis dit organisationstræ endnu ikke er tilgængeligt, kan du bestille det i serviceportalen.

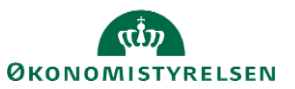